## การสมัครใช้บริการหักบัญชีธนาคารอัตโนมัติ (ATS) บัญชีธนาคารกรุงศรีอยุธยา

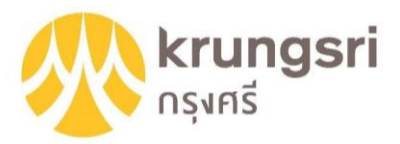

การเปิดบัญชีออนไลน์กับ DAOL SEC ท่านยินยอมให้สมัครบริการหักบัญชีอัตโนมัติ (ATS) สำหรับหักเงินค่าซื้อ รับเงินปั้นผล รับเงินค่าขาย และถอนเงินจากบัญชีลงทุน ของทุกผลิตภัณฑ์ของบริษัทฯ

หมายเหตุ บัญชีที่ท่านทำการสมัคร ATS ต้องเป็นหมายเลงบัญชีเดียวกับข้อมูลที่ท่านระบุไว้ในขั้นตอนสมัครเปิดบัญชี

### ้สามารถสมัครบริการ ATS ได้ 3 ช่องทาง ดังต่อไปนี้

1. โมบายแอปพลิเคซัน

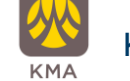

KMA – Krungsri Mobile App (ใช้เวลา 2 – 3 วันทำการ)

- 2. ตู้ ATM ธนาคารกรุงศรีอยุธยา (ใช้เวลา 2 3 วันทำการ)
  - เลงที่บัญชีบริษัท = 001-0-15711-0
  - หมายเลขอ้างอิง 1 (Ref 1) = หมายเลขบัญซีซื้อขายหลักทรัพย์ (ตรวจสอบหมายเลขบัญชี จากอีเมล "การแจ้งรายละเอียดการเปิดบัญชีเพื่อใช้บริการของ DAOL SEC")
  - หมายเลขอ้างอิง 2 (Ref 2) = หมายเลขบัตรประจำตัวประชาชน 13 หลัก
- 3. แบบฟอร์มยินยอมให้หักบัญชีเงินฝาก (ใช้เวลา 7 14 วันทำการ)
  - กรอกแบบฟอร์มยินยอมให้หักบัญชีเงินฝาก พร้อมแนบเอกสาร 1. สำเนาบัตรประชาชน 2. สำเนาสมุดบัญชี ธนาคารหน้าแรกที่ระบุหมายเลขบัญชีและชื่อเจ้าของบัญชี พร้อมเซ็นรับรองสำเนาถูกต้องบนสำเนาทุกฉบับ

เมื่อท่านดำเนินการเรียบร้อยแล้ว โปรดรอการติดต่อกลับจากเจ้าหน้าที่ เพื่อดำเนินการขั้นตอนต่อไป หากท่านมีข้อสงสัย สามารถสอบกามข้อมูลเพิ่มเติมได้ที่ DAOL Contact Center 0 2351 1800 ตามวันและเวลาทำการ 08:00 น. ถึง 18.00 น. เว้นวันหยุดนักขัตฤกษ์

DAOL SECURITIES (THAILAND) PUBLIC COMPANY LIMITED บริษัทหลักทรัพย์ คาโอ (ประเทศไทย) จำกัด (มหาชน)

87/2 CRC Tower, 9th, 18th, 39th, 52nd Floor, All Seasons Place, Wireless Road, Lumpini, Pathumwan, Bangkok 10330 TAX ID 0107561000234 เลขที่ 87/2 อาคารซีอาร์ซีกาวเวอร์ ชั้นที่ 9, 18, 39, 52 ออลซีซั่นส์เพลส กนนวิทยุ แขวงลุมพินี เขตปทุมวัน กรุงเทพมหานคร 10330 เลขประจำตัวผู้เสียกาษีอากร 0107561000234

### ้ ขั้นตอนการสมัคร ATS ผ่านโมบายแอปพลิเคซัน KMA

\*\*ก่อนทำรายการ กรุณาตรวจสอบหมายเลขบัญชีซื้อขายหลักทรัพย์ จากอีเมล "การแจ้งรายละเอียดการเปิดบัญชีเพื่อใช้บริการ VƏJ DAOL SEC" \*\*\*

กดเลือกเมนู "เมนูทั้งหมด" 1.

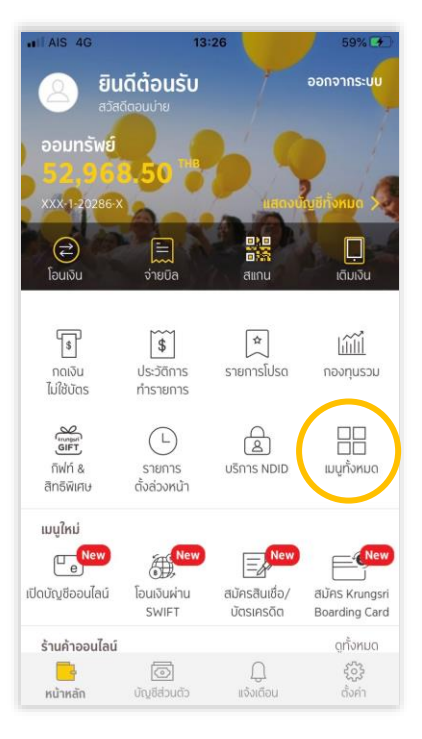

- 2. กดเลือกเมนู "สมัครบริการหัก บัญชีอัตโนมัติ"
- 3. กดปุ่ม "ยอมรับ" ง้อกำหนดและเงื่อนไขการใช้บริการ หักบัณซีอัตโนมัติ

81%

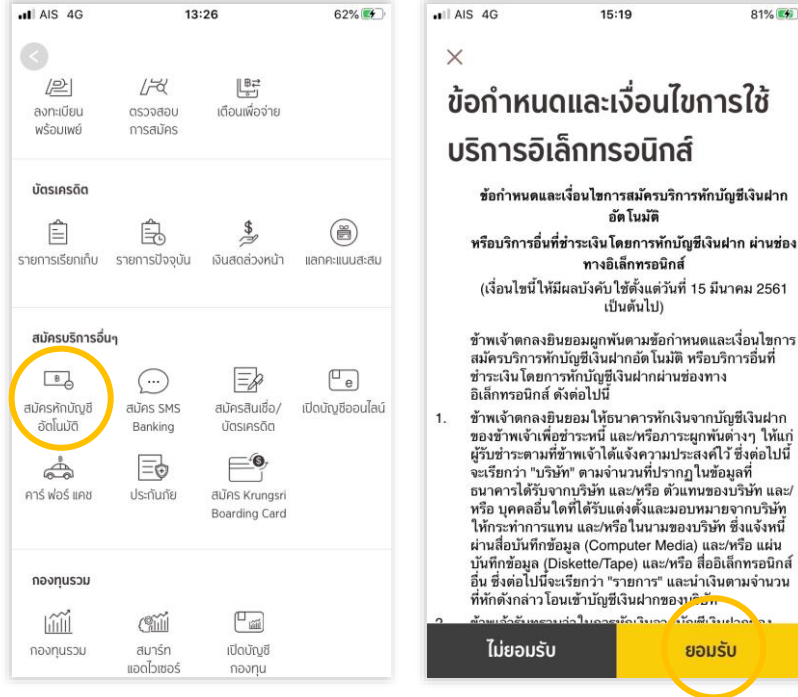

#### เลือกบัญชีที่ต้องการสมัคร 4.

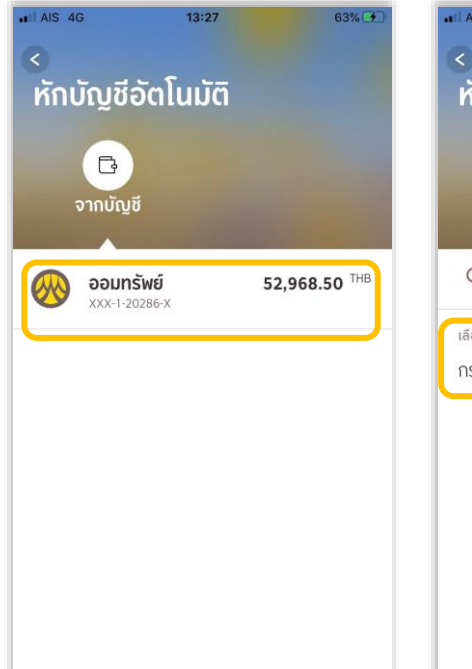

### 5. กด "เลือกบริษัท"

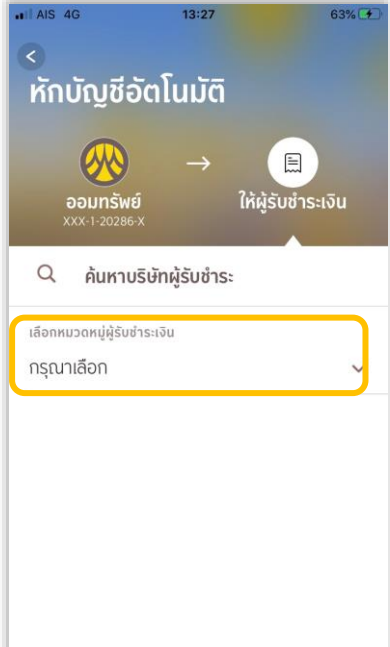

### 6. กด "หลักทรัพย์ กองทนรวม"

10.8.3

ยอมรับ

| II AIS 4G             | 13:27   | 64% 📢 |  |  |
|-----------------------|---------|-------|--|--|
| ×                     |         |       |  |  |
| เลือกประเภทผู้รับชำระ |         |       |  |  |
| บัตรเครดิต            |         |       |  |  |
| โทรศัพท์มือถือ        |         |       |  |  |
| อินเทอร์เน็ต          |         |       |  |  |
| ลิสซิ่ง               |         |       |  |  |
| สินเชื่อบุคคล         |         |       |  |  |
| ประกัน                |         |       |  |  |
| สินค้าและบริกา        | S       |       |  |  |
| สาธารณูปโภค           | ไฟฟ้า   |       |  |  |
| หลักทรัพย์ กอง        | งทุนรวม |       |  |  |

#### DAOL SECURITIES (THAILAND) PUBLIC COMPANY LIMITED บริษัทหลักทรัพย์ ดาโอ (ประเทศไทย) จำกัด (มหาชน)

87/2 CRC Tower, 9th, 18th, 39th, 52nd Floor, All Seasons Place, Wireless Road, Lumpini, Pathumwan, Bangkok 10330 TAX ID 0107561000234 เลงที่ 87/2 อาคารซีอาร์ซีกาวเวอร์ ชั้นที่ 9, 18, 39, 52 ออลซีชั่นส์เพลส ถนนวิทยุ แงวงลุมพินี เงตปทุมวัน กรุงเทพมหานคร 10330 เลงประจำตัวผู้เสียกาษีอากร 0107561000234

### กด "บมจ.หลักทรัพย์ ดาโอ (ประเทศ ไทย)" 001-0-15711-0

9. ระบุหมายเลงอ้างอิง

8. ตรวจสอบความถูกต้องและกด "ยืนยัน"

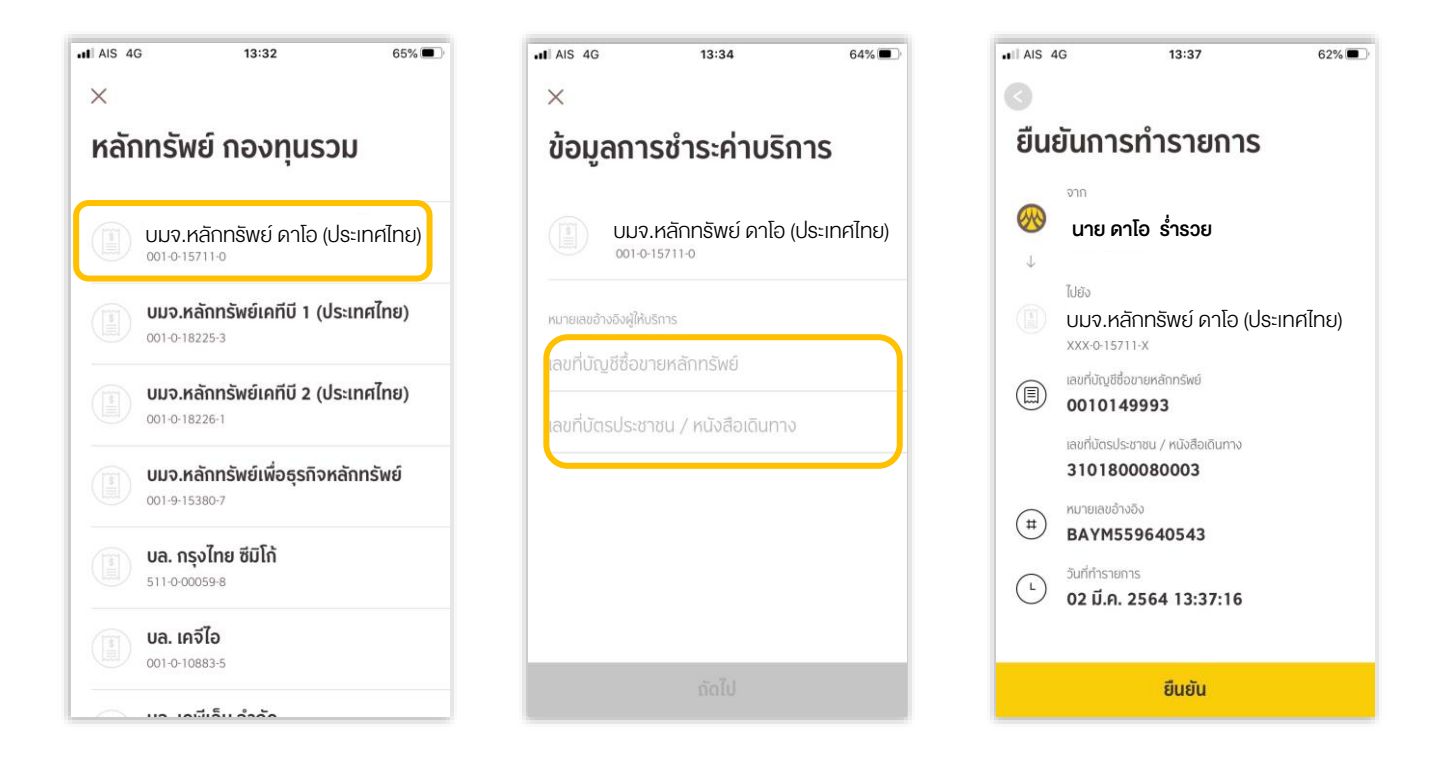

#### DAOL SECURITIES (THAILAND) PUBLIC COMPANY LIMITED บริษัทหลักทรัพย์ คาโอ (ประเทศไทย) จำกัค (มหาชน)

87/2 CRC Tower, 9th, 18th, 39th, 52nd Floor, All Seasons Place, Wireless Road, Lumpini, Pathumwan, Bangkok 10330 TAX ID 0107561000234 เลขที่ 87/2 อาคารชีอาร์ซีกาวเวอร์ ชั้นที่ 9, 18, 39, 52 ออลซีซั่นส์เพลส ถนนวิทยุ แขวงลุมพินี เทตปทุมวัน กรุงเทพมหานคร 10330 เลขประจำตัวผู้เสียกาษีอากร 0107561000234

## <u>ขั้นตอนการสมัคร ATS ผ่านตู้ ATM ธนาคารกรุงศรีอยุธยา</u>

\*\*ก่อนทำรายการ กรุณาตรวจสอบหมายเลขบัญชีซื้อขายหลักทรัพย์ จากอีเมล "การแจ้งรายละเอียดการเปิดบัญชีเพื่อใช้บริการของ DAOL SEC" \*\*

| 1. สอดบัตร ATM / Debit Card และ ระบุ PIN Code                                                                                                    | 2. เลือก "สมัคร / เปลี่ยนแปลงบริการ กรุงศรี                                                                                             |  |  |
|----------------------------------------------------------------------------------------------------|----------------------------------------------------------------------------------------------------|--|--|
|                                                                                                    | พร้อมเพย์ และบริการอื่นๆ "                                                                                                    |  |  |
| หากรุณาใส่รหัสของบัตร           ออออออออออออออออออออออออออออออออออออ                                                                                | Krungsri<br>vert         กรุณาเลือกรายการ           Please select transaction           จะสุดสุนส์ 65 สีนี้           วามสุนส์ 65 สีนี้ |  |  |
| โปรดระวัง! อย่าหลงเชื่อพู่โทรศัพท์มาหลอกลวง                                                                                                    | อาเงิน / โอนเงินพร้อมเพย์                                                                                                    |  |  |
| แนน่าให้ไปกำรายการใจๆ ที่สู้ ATM และโปรดหลีกเลี่ยง<br>การใช้โทรศัพท์มือก็อยุณะโอนเงิน<br>โมโรดให้มีโลน โรงนุด เรดอุรหัส                             | 🔿 เติมเงิน สอบกามยอด 🌔                                                                                                    |  |  |
| เพื่อป้องกันพู้อื่นเห็นรหัสของท่าน<br>For your own security, please do not<br>let anyone see your PIN while entering                                | 🕥 ຢຳຣະບັล/ຢຳຣະດ້ວຍບາຣ໌ໂคັດ Yellow Points/ ບຣັກາຣอື່ນາ                                                                                   |  |  |
|                                                                                                    | สมัคร / เปลี่ยนแปลงบริการ<br>กรุงศรี พร้อมเพย์ และบริการอื่นๆ English / 日本語                                                             |  |  |
| <ol> <li>เลือก "บริการสมัครหักบัญชีอัตโนมัติ"</li> </ol>                                                                                            | 4. เลือก "ระบุเลงที่บัญชี"                                                                                                    |  |  |
| krungseri<br>nem                                                                                                    | krungsei<br>neet                                                                                                    |  |  |
| กรุณาเลือกรายการ                                                                                                    | กรุณาเลือกรายการ                                                                                                    |  |  |
| ปริการทางโทรศัพท์มือถือ/SMS                                                                                                    | 🕥 โกรศัพท์เคลื่อนที่ เงินทุน/หลักกรัพย์ 🌔                                                                                               |  |  |
| <ul> <li>บริการกรุงศรีออนไลน์</li> <li>บริการกรุงศรี พร้อมเพย์</li> </ul>                                                                           | 🕥 สาธารณูปโกค/อินเทอร์เน็ต สินเชื่อบุคคล 🌘                                                                                              |  |  |
| 🥥 พูกบัญชี e-Wallet                                                                                                    | ประกัน บัตรเครดิต 🌔                                                                                                    |  |  |
|                                                                                                    | ค่างวด/ลีสซิ่ง     ระบุเลขที่บัณชี                                                                                                    |  |  |
| 5. อ่านข้อความและเงื่อนไขในการสมัคร และ                                                                                                    | <ol> <li>กดเลือก ประเภทบัญชี ที่จะสมัครหักบัญชี</li> </ol>                                                                              |  |  |
| เลือก "ตกลง"                                                                                                    | อัตโนมัติ                                                                                                    |  |  |
| Krungsri                                                                                                    | krungski<br>rent                                                                                                    |  |  |
| reaction (20) and<br>A second france array                                                                                                    | รายการจากบญช                                                                                                    |  |  |
| ผู้ใช้บริการต้องใช้บิตร ATM/บิตรเดบิตและรหัสบิตร<br>ในการใช้บริการ ตลอดจนยินยอมผูกพันตามข้อตกลง<br>และเงื่อนไขการใช้บริการนี้ ที่ธนาคารกำหนดและแสดง |                                                                                                    |  |  |
| ไว้ ณ ที่สาขาหรือเว็บไซต์ของธนาคารแล้วทุกประการ                                                                                                    |                                                                                                    |  |  |
|                                                                                                    | บัตรเครดิต/สินเรื่อนคคล                                                                                                    |  |  |
| 🕥 ตกลง                                                                                                    | ເຈັບກູ້ 🌘                                                                                                    |  |  |
|                                                                                                    |                                                                                                    |  |  |

### DAOL SECURITIES (THAILAND) PUBLIC COMPANY LIMITED บริษัทหลักทรัพย์ คาโอ (ประเทศไทย) จำกัด (มหาชน)

87/2 CRC Tower, 9th, 18th, 39th, 52nd Floor, All Seasons Place, Wireless Road, Lumpini, Pathumwan, Bangkok 10330 TAX ID 0107561000234 เลขที่ 87/2 อาคารซีอาร์ซีทาวเวอร์ ชั้นที่ 9, 18, 39, 52 ออลซีซันส์เพลส ถนนวิทยุ แขวงลุมพินี เทศปทุมวัน กรุงเทพมหานคร 10330 เลขประจำตัวผู้เสียกาษีอากร 0107561000234

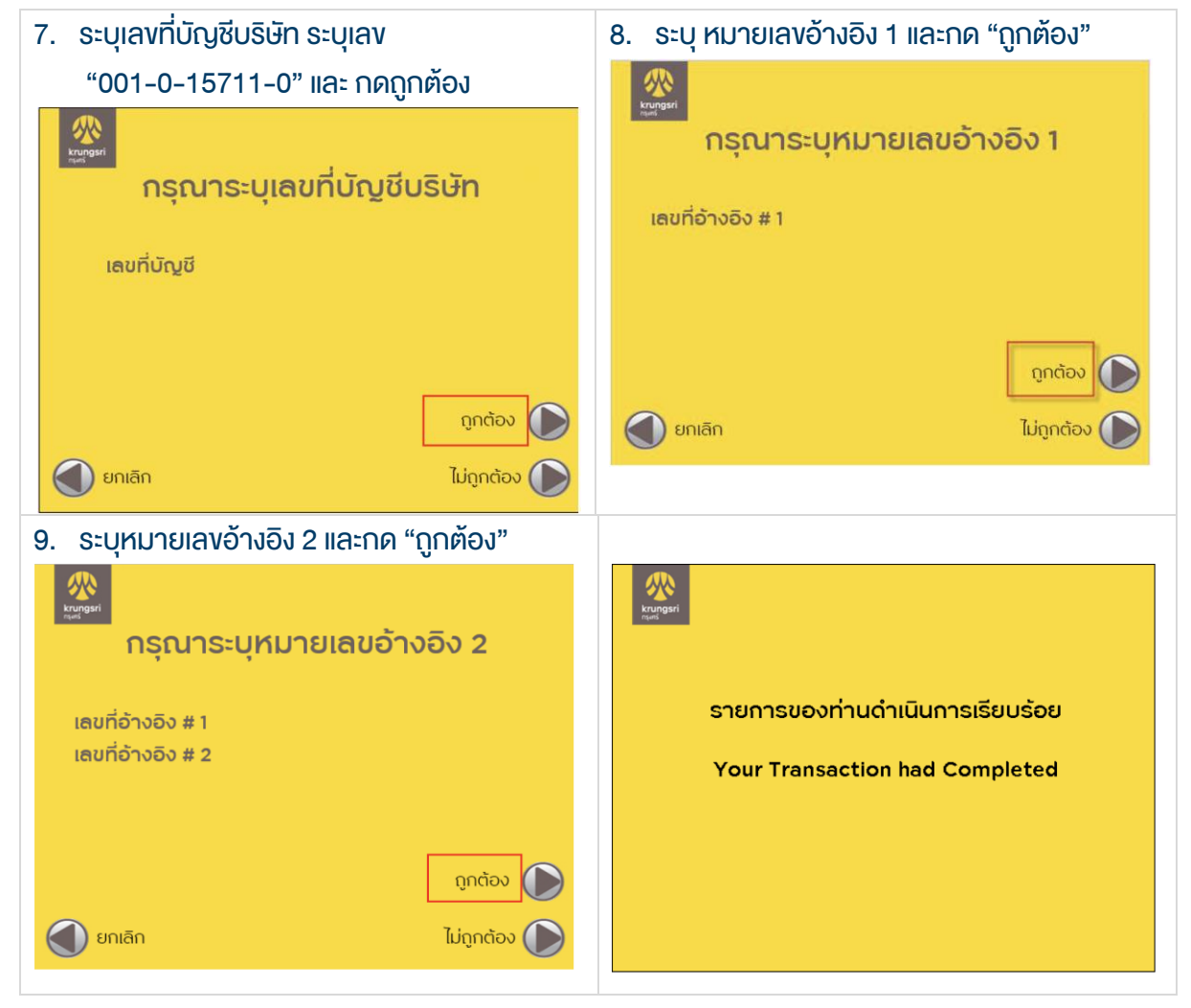

#### DAOL SECURITIES (THAILAND) PUBLIC COMPANY LIMITED บริษัทหลักทรัพย์ คาโอ (ประเทศไทย) จำกัด (มหาชน)

87/2 CRC Tower, 9th, 18th, 39th, 52nd Floor, All Seasons Place, Wireless Road, Lumpini, Pathumwan, Bangkok 10330 TAX ID 0107561000234 เลขที่ 87/2 อาคารซีอาร์ซีกาวเวอร์ ชั้นที่ 9, 18, 39, 52 ออลซีซั่นส์เพลส ถนนวิทยุ แขวงลุมพินี เขตปทุมวัน กรุงเทพมหานคร 10330 เลขประจำตัวผู้เสียกาษีอากร 0107561000234

### หนังสือยินยอมให้หักบัญชีเงินฝาก

# **DAOL**SEC

|                                                                         |              |               |                            | เงียนที่                   |            |           |  |
|-------------------------------------------------------------------------|--------------|---------------|----------------------------|----------------------------|------------|-----------|--|
|                                                                         |              |               |                            |                            | วันที่     |           |  |
| เรียน ผู้จัด                                                            | จการธนาคาร   | กรุงศรีอยุธยา | _ จำกัด (มหาชน) ("ธนาคาร") | สำนักงานใหญ่/สาขา          |            |           |  |
|                                                                         | ข้าพเจ้า     |               | บัตรประ                    | จำตัวประชาชน / หนังสือเดิน | ทาง เลงที่ |           |  |
| เจ้างองบัญชีเงินฝากประเภท ออมทรัพย์ / กระแสรายวัน บัญชีเลงที่ (10 หลัก) |              |               |                            |                            |            |           |  |
| ชื่อบัญชี                                                               |              |               |                            |                            |            |           |  |
| สถานที่ติด                                                              | ิจต่อ เลงที่ | ตรอก/ชอย _    |                            | ถนน                        |            | ตำบล/แขวง |  |
| อำเภอ/เงต                                                               | ۱            | থ্য           | หวัด                       | รหั                        | สไปรษณีย์  |           |  |
| līns                                                                    |              | E             | -mail                      |                            |            |           |  |

มีความประสงค์ให้ธนาคารหักเงินจากบัญชีเงินฝากดิงกล่าวของข้าพเจ้า และนำส่งเงินดิงกล่าวโอนเข้าบัญชีเงินฝากของบริษัท และ/หรือ ติวแทนของบริษัท (ตามที่ระบุด้านล่างนี้) และ/หรือ บัญชีอื่นใดซึ่งบริษัทจะเปลี่ยนแปลงหรือกำหนดเพิ่มเติมในอนาคต เพื่อชำระหนี้ และ/หรือ บรรดาภาระผูกพันต่าง ๆ ตามจำนวนเงินที่ปรากฎในใบแจ้งหนี้ หรือระบบสื่อสาร ข้อมูลคอมพิวเตอร์ หรือข้อมูลอิเล็กทรอนิกส์ (Electronic Data) หรือคำสิ่งที่ธนาคารได้รับจากบริษัท และ/หรือ ติวแทนของบริษัท และ/หรือ บุคคลอื่นใดที่ได้รับแต่งตั้งหรือมอบหมายจากบริษัท ให้กระทำการแทน และ/หรือ ในนามของบริษัท

ทั้งนี้ ข้าพเจ้าตกลงชำระค่าบริการ และ/หรือ ค่าธรรมเนียม และ/หรือ ค่าใช้จ่ายอื่น ๆ ที่เกี่ยวกับการใช้บริการหักบัญชีดิงกล่าวให้แก่ธนาคารตามที่ธนาคารกำหนด (ถ้ามี) โดย ยินยอมให้ธนาคารหักเงินจากบัญชีเงินฝากที่ธะบุข้างต้น และ/หรือ บัญชีเงินฝากอื่นใดของข้าพเจ้าที่มีอยู่กับธนาคาร เพื่อชำระค่าบธิการ และ/หรือ ค่าธรรมเนียม และ/หรือ ค่าใช้จ่ายดิงกล่าวได้

ในการหักเงินจากบัญซีเงินฝากของข้าพเจ้าเพื่อชำระหนี้ และ/หรือ บรรดาภาระผูกพันต่าง ๆ ให้แก่บริษัทดิงกล่าว หากปรากฏในภายหลังว่าจำนวนเงินที่ระบุในคำสั่งตามที่ธนาคาร ได้รับนั้นไม่ถูกต้อง และธนาคารได้ทำการหักเงินจากบัญซีเงินฝากของข้าพเจ้า ตามจำนวนที่ปรากฏในคำสั่งเรียบร้อยแล้ว ข้าพเจ้าตกลงที่จะคำเนินการเรียกร้องเงินจำนวนดิงกล่าวจากบริษัท โดยตรง ทั้งนี้ ข้าพเจ้าขอสละสิทธิในการเรียกร้อง หรือฟ้องร้องให้ธนาคารชดใช้ และ/หรือ คืนเงินที่ธนาคารได้หักและโอนเข้าบัญชีเงินฝากของบริษัท และ/หรือ เงินค่าบริการ และ/หรือ ค่าธรรมเนียม และ/หรือ ค่าใช้จ่ายอื่น ๆ ที่หักชำระให้แก่ธนาคาร (ถ้ามี) และข้าพเจ้ายอมธิบว่าธนาคารจะหักเงินจากบัญชีของข้าพเจ้าต่อเมื่อมีเงินในบัญชีเพียงพอในการหักบัญชีในขณะนั้น เท่านั้น และในการหักบัญชีเงินฝากดิงกล่าว ข้าพเจ้าไม่ประสงค์จะให้ธนาคารแจ้งการหักบัญชีแต่อย่างใด เนื่องจากข้าพเจ้าสามารถทราบธายการดิงกล่าวนั้นได้จากสมุดคู่ฝาก และ/หรือ STATEMENT ของธนาคาร และ/หรือ จากใบริบเงิน และ/หรือใบเสร็จรับเงินของบริษัทอยู่แล้ว

ในกรณีที่เอกสารหลักฐาน และเลขที่บัญชีเงินฝากที่ระบุในหนังสือนี้ ได้เปลี่ยนแปลงไปไม่ว่าโดยเหตุใดก็ตาม ข้าพเจ้าตกลงให้หนังสือยินยอมให้หักบัญชีเงินฝากฉบับนี้คงมีผลใช้ บังคับสำหรับบัญชีเงินฝากที่ได้มีการเปลี่ยนแปลงเอกสารหลักฐานหรือเลขที่บัญชีเงินฝากดังกล่าวได้ด้วยทุกประการ การขอให้หักบัญชีเงินฝากตามหนังสือนี้ให้มีผลใช้บังคับทันทีนับแต่วันทำ หนังสือนี้และให้คงมีผลบังคับต่อไปจนกว่าจะได้เพิกถอน โดยทำเป็นลายลักษณ์อักษรให้ธนาคารและบริษัททราบส่วงหน้าไม่น้อยกว่า 2 เดือน

งอแสดงความนับถือ

| ลงชื่อ 🗶                                            | ผู้ให้ความยินยอม                                              |  |  |  |
|-----------------------------------------------------|---------------------------------------------------------------|--|--|--|
| (                                                   | )                                                             |  |  |  |
| (ตามที่ให้ไว้กับธนาคาร)                             |                                                               |  |  |  |
|                                                     |                                                               |  |  |  |
| สำหรับบริษัท                                        | สำหรับธนาคาร                                                  |  |  |  |
| บริษัทหลักทรัพย์ คาโอ (ประเทศไทย) จำกัค (มหาชน)     | รับรองความถูกต้องของบัญชีเงินฝากและลายมือชื่อผู้ให้ความยินยอม |  |  |  |
| รับรองลายมือชื่อผู้ให้ความยินยอมเป็นลูกค้างองบริษัท |                                                               |  |  |  |
|                                                     |                                                               |  |  |  |
|                                                     |                                                               |  |  |  |
| ลงชื่อ Date                                         | ลงชื่อ Date                                                   |  |  |  |
| ()                                                  | ()                                                            |  |  |  |
|                                                     | ลายมือชื่อผู้รับมอบอำนาจสางา ระบุเลงที่บัตรพนักงาน            |  |  |  |

#### DAOL SECURITIES (THAILAND) PUBLIC COMPANY LIMITED บริษัทหลักทรัพย์ ดาโอ (ประเทศไทย) จำกัด (มหาชน)

87/2 CRC Tower, 9th, 18th, 39th, 52nd Floor, All Seasons Place, Wireless Road, Lumpini, Pathumwan, Bangkok 10330 TAX ID 0107561000234 เลขที่ 87/2 อาคารซีอาร์ซีกาวเวอร์ ชั้นที่ 9, 18, 39, 52 ออลซีซั่นส์เพลส ถนนวิทยุ แขวงลุมพินี เขตปทุมวัน กรุงเทพมหานคร 10330 เลขประจำตัวผู้เสียกาษีอากร 0107561000234